## **To Find a Licensed Alcoholic Beverage Caterer**

- 1. Go to www.in.gov/atc
- 2. On the lower left menu option under "Online Services", click "Alcohol License Search"
- 3. In the new window, click on the words " . . . here to search for a *Facility, Business* . . . ."
- 4. In the new window,
  - a. Choose "**Catering**" in the License Type box.
  - b. Choose "Active" in the License Status box.
  - c. In either the County or City box, choose a location in your area.
  - d. You may further narrow your results by adding choices in the other fields. This is helpful for large cities.
  - e. Hit Search

The results will provide the licensed alcoholic beverage catering businesses in your area. By clicking the business name you will be shown their address.